## **WISO MeinVerein**

## :buhl

## Split Buchung erstellen

Um eine Split Buchung zu erstellen, ist es wichtig, dass zuerst der Beleg erstellt wird und anschließend die Belegzuordnung erfolgt.

- Gehen Sie in den Bereich "Finanzen" -> "Belege" und klicken Sie auf "+ Belege" am rechten oberen Bildrand.
- 2. Nachdem Sie die Art des Belegs (Ausgabe, Einnahme, Rechnung, Geldspende) ausgewählt haben, öffnet sich folgendes Fenster:

| Einnahme Nr. 000018            | Abbrechen Spe                         |   |
|--------------------------------|---------------------------------------|---|
|                                | Details<br>Zahlender                  | 1 |
|                                | Delegatum       02.01.2024       Tags |   |
| Beleg hochladen oder herziehen | Geschäftsbetrieb eigene FiBu Konten   |   |
|                                | Auswählen  Auswählen  Kostenstelle    |   |
|                                | Steuerkategorie Betrag                |   |
|                                | Protection binzufilian Geramt 0.00 €  |   |

 In diesem Beleg tragen Sie die jeweiligen Beträge und Steuerkonten ein. Mit Klick auf "+ Position, wird eine weitere Zeile hinzugefügt.

| Einnahme Nr. 000018            | Abbrechen Spei                                                        |     |  |  |  |
|--------------------------------|-----------------------------------------------------------------------|-----|--|--|--|
|                                | 02.01.2024                                                            |     |  |  |  |
|                                | Notiz                                                                 |     |  |  |  |
|                                | Tags                                                                  |     |  |  |  |
|                                | Geschäftsbetrieb eigene FiBu Konten                                   |     |  |  |  |
|                                | Auswanien Auswanien V                                                 |     |  |  |  |
|                                | Steuerkategorie Betrag                                                |     |  |  |  |
|                                | Abweichende Erlöskonten → 0% → 0,00 €                                 | ] 🔳 |  |  |  |
| Beleg hochladen oder herziehen | Abweichende Erlöskonten         ✓         0%         ✓         0,00 € | •   |  |  |  |
|                                | Abweichende Erlöskonten         ✓         0%         ✓         0,00 € |     |  |  |  |
|                                | Abweichende Erlöskonten ✓ 0% ✓ 0,00 €                                 |     |  |  |  |
|                                | Position hinzufügen Gesamt 0,00 €                                     |     |  |  |  |

- 4. Ist alles eingetragen "Speichern" Sie den Beleg ab.
- Wechseln Sie nun in den Bereich "Finanzen" -> "Bank & Kasse" und wählen die Buchung im entsprechenden Bankkonto aus. (siehe Abbildung unten)
- 6. Öffnen Sie das 3-Punkt-Menü rechtsseitig hinter der Buchung, klicken Sie auf "Zuordnen" und wählen Sie anschließend den erstellten Beleg aus.

| 5 | Bank & Kasse 🧿    | Alle Konten Q  |        |            |                    |                    |                                             |
|---|-------------------|----------------|--------|------------|--------------------|--------------------|---------------------------------------------|
|   | Alle Konten 🥥     | Konto          | Status | Datum      | Name               | Zweck              | Betrag III                                  |
| ۲ | 5,00 €            | Test-Konto     |        | 15.12.2023 | Barbara Mustermann | 2. Testbuchung für | s Handb5,00 €                               |
|   | 👛 Kassenbuch      | 🥑 Test-Konto   |        | 15.12.2023 | Franziska Musterma | Testbuchung fürs H | landbuch 10,00 €                            |
|   | 24.05.2023 0,00 € | Test-Konto     | 0      | 01.01.1970 | Initial Balance    | Initial Balance    | ₫ <sup>9</sup> Zuordnen                     |
| ٨ | Test-Konto        |                |        |            |                    |                    | Beleg erstellen     Als Umbuchung behandeln |
|   | 15.12.2023 5,00 € |                |        |            |                    | ,                  | Buchung löschen                             |
| ٠ | PayPal-Konto Test |                |        |            |                    |                    |                                             |
| * | Heute 1127 0,00 € |                |        |            |                    |                    |                                             |
| ٠ |                   |                |        |            |                    |                    |                                             |
| ٩ |                   |                |        |            |                    |                    |                                             |
| 0 |                   |                |        |            |                    |                    |                                             |
|   |                   |                |        |            |                    |                    |                                             |
| 9 | >>> << EINCLAFFEN | Pro Seite 40 🛩 |        |            | < 1 von 1          |                    | Summe 10,00 €                               |